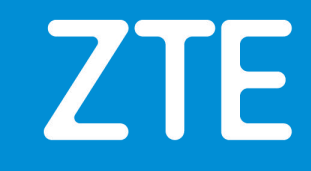

# How to Register in Support Website

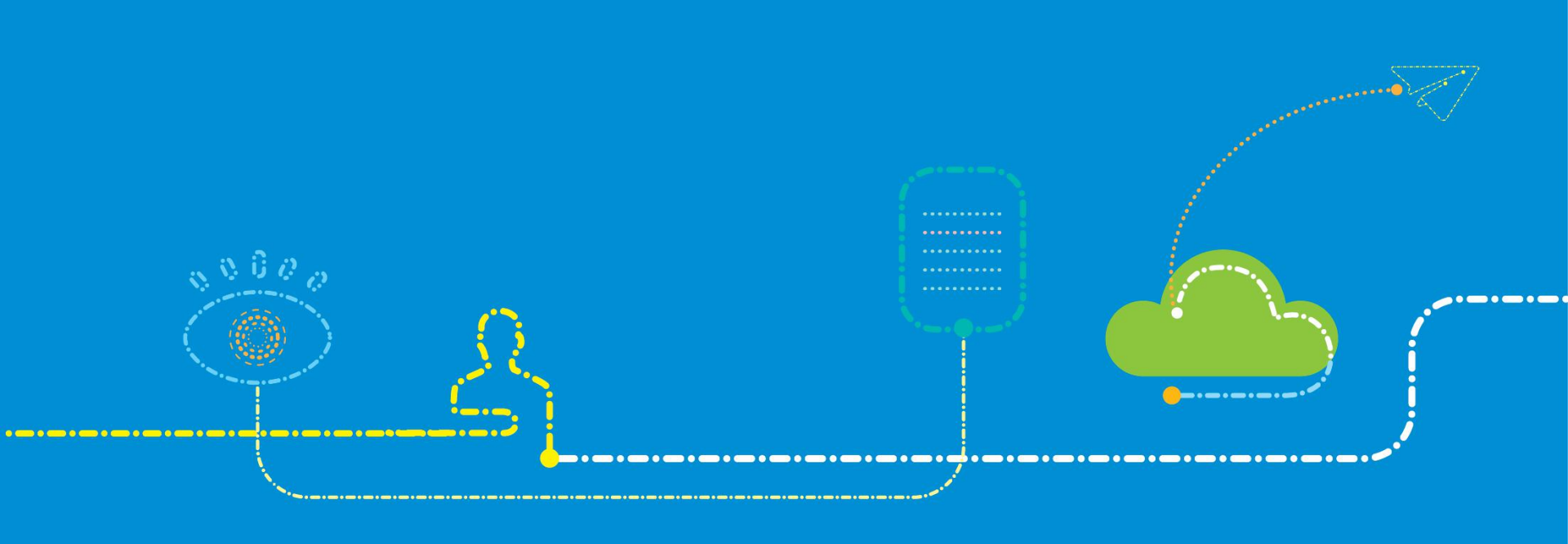

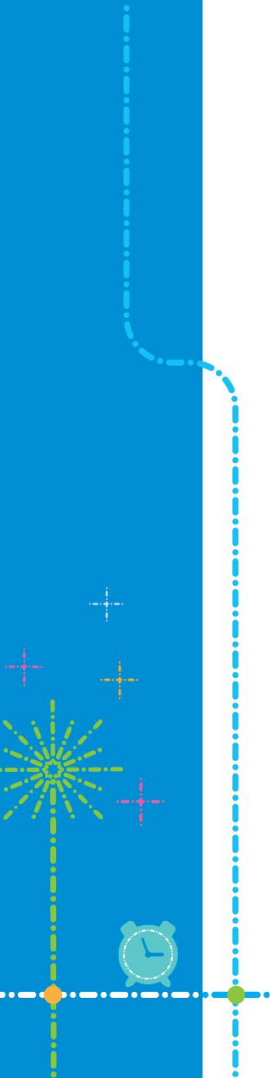

#### CONTENTS

**Register and apply for permissions:** 

- ✓ Register to be a common user.
- $\checkmark~$  Apply for an advanced user permission.
- $\checkmark$  Apply for more permissions.

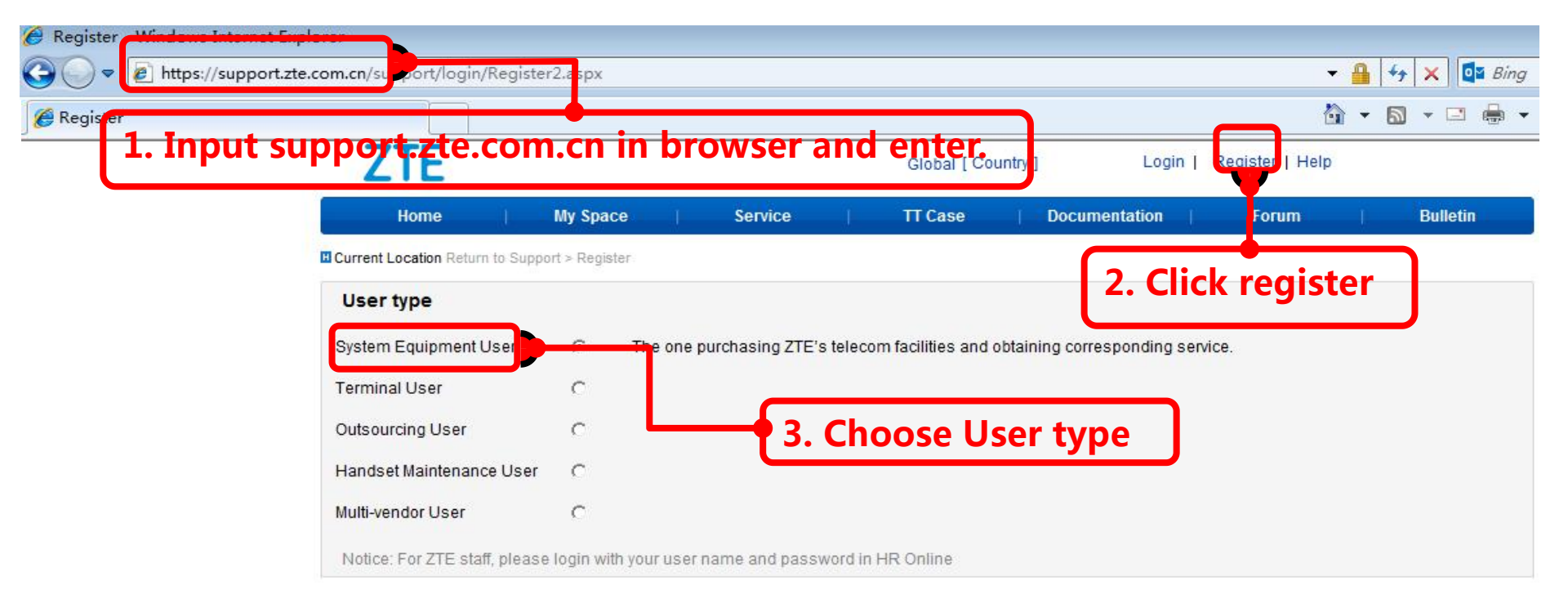

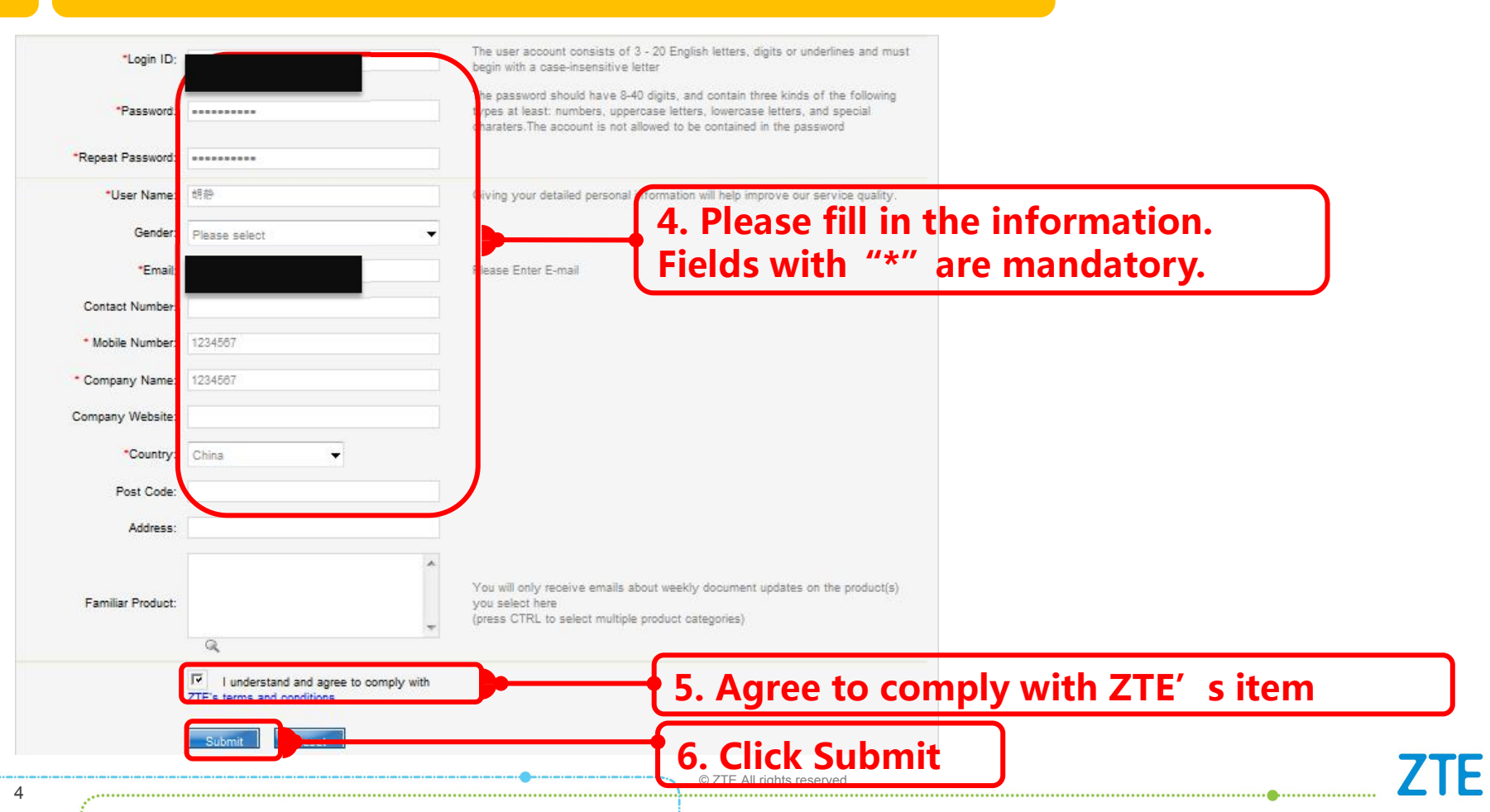

After registry information was submitted, it is necessary to log into email to activate your account. ZTE Register | Help Global [ Country ] Login Home My Space Service TT Case Documentation Forum Bulletin Your registration will be completed soon. The link to activate your account has been sent to your email [hu.\*\*\*\*\*\*\*@zte.com.cn]. Please log into your email to continue the activation as soon as possible. Thank you.

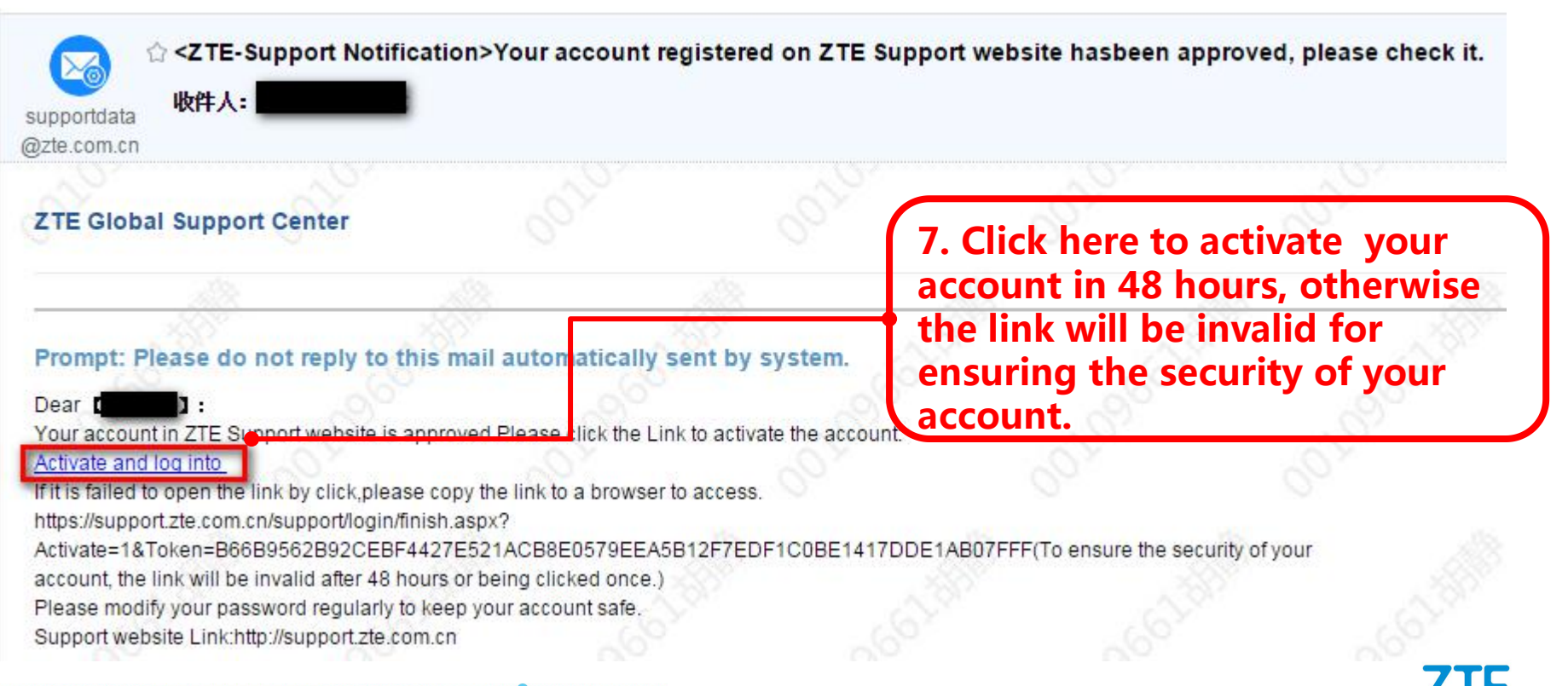

Internal use onlv

| ZTE  | Hello:                                                                                                   | Global [ Country ]                                                                       | .ogout   Help Apply for A                             | dvanced User                                                       |
|------|----------------------------------------------------------------------------------------------------|------------------------------------------------------------------------------------------|-------------------------------------------------------|--------------------------------------------------------------------|
| Home | My Space Service                                                                                         | TT Case   Documentation                                                                  | on   Forum                                            | Bulletin                                                           |
|      | Congratulations! You have registered<br>keep your account and password. Permis<br>advanced user account. | l yourself as a system equipment user(norm<br>sions as follows,if you need more permissi | al user). Please properly<br>ons, please apply for an | Both of them can access the page of Apply for Advanced             |
|      | Key Features                                                                                             | User                                                                                     | VIP User                                              | User.                                                              |
|      | Support Site                                                                                             |                                                                                          |                                                       |                                                                    |
|      | My Space                                                                                                 | 4                                                                                        | <b>v</b>                                              |                                                                    |
|      | Service                                                                                                  |                                                                                          | <b>v</b>                                              |                                                                    |
|      | TT Case                                                                                                  | <b>v</b>                                                                                 | <b>v</b>                                              |                                                                    |
|      | Forum                                                                                                    | 4                                                                                        | <b>v</b>                                              | Notes                                                              |
|      | Bulletin                                                                                                 | <b>v</b>                                                                                 | <b>v</b>                                              |                                                                    |
|      | Documentation                                                                                            |                                                                                          |                                                       | Please pay attention the difference                                |
|      | Product Document                                                                                         | -                                                                                        | <b>v</b>                                              | in permissions between                                             |
|      | Promotional Documents                                                                                    | ×                                                                                        | <b>V</b>                                              | User(Common User) and VIP                                          |
|      | Maintenance Pxperience                                                                                   | -                                                                                        | *                                                     | User(Advanced User) to decide<br>whether to apply for permission o |
|      |                                                                                                    | Close Return to Support                                                                  |                                                       | an advanced user .                                                 |

#### © ZTE All rights reserved

| Registered? The account is not activated and requires to send the activation mail again.Please click here User Name: Password: Password: | Current Location Return to Support > login                                                                                    | Current Location Return to Support >Send the activation mail |  |
|----------------------------------------------------------------------------------------------------|----------------------------------------------------------------------------------------------------|--------------------------------------------------------------|--|
| Password: Submit                                                                                                    | Registered?<br>The account is not activated and requires to send the<br>activation mail again.Please click here<br>User Name: | Verification Code:                                           |  |
| Verification Code:                                                                                                    | Password:<br>Verification Code:                                                                                               | Submit                                                       |  |

# 2.Apply for an Advanced User

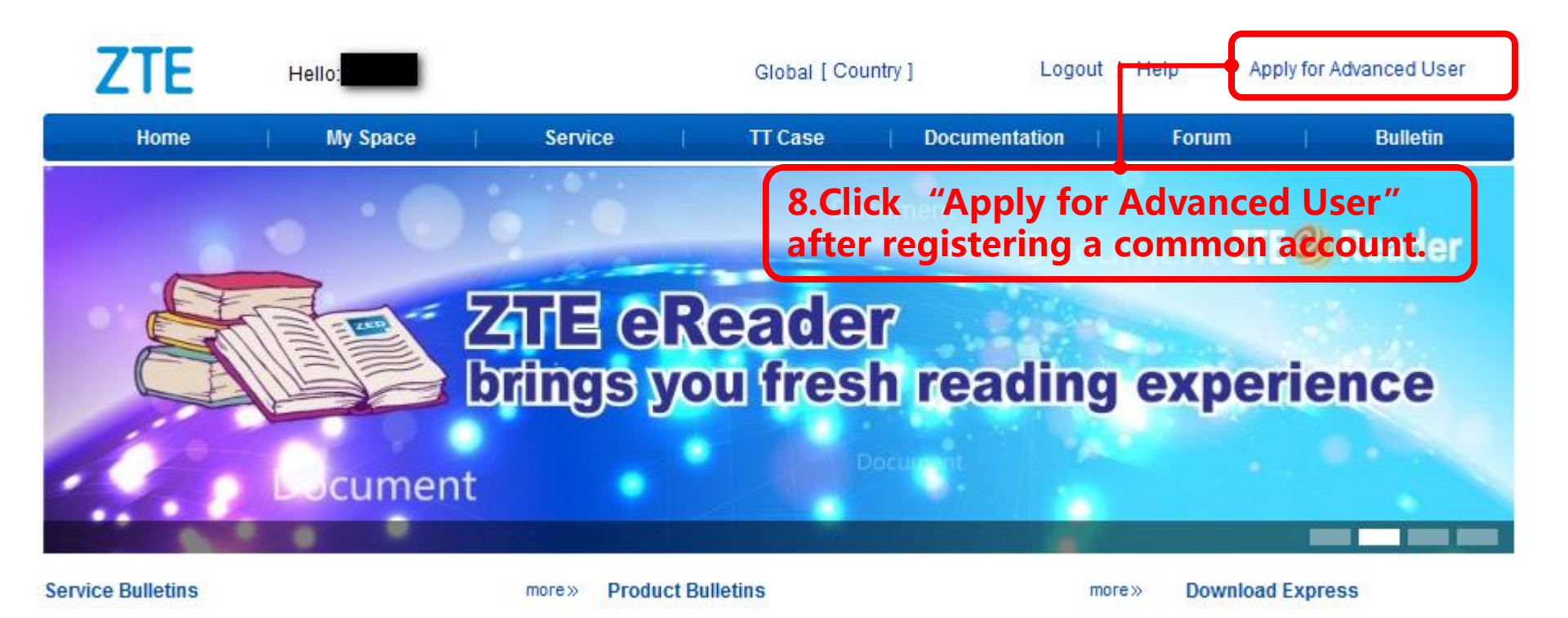

# 2.Apply for an Advanced User

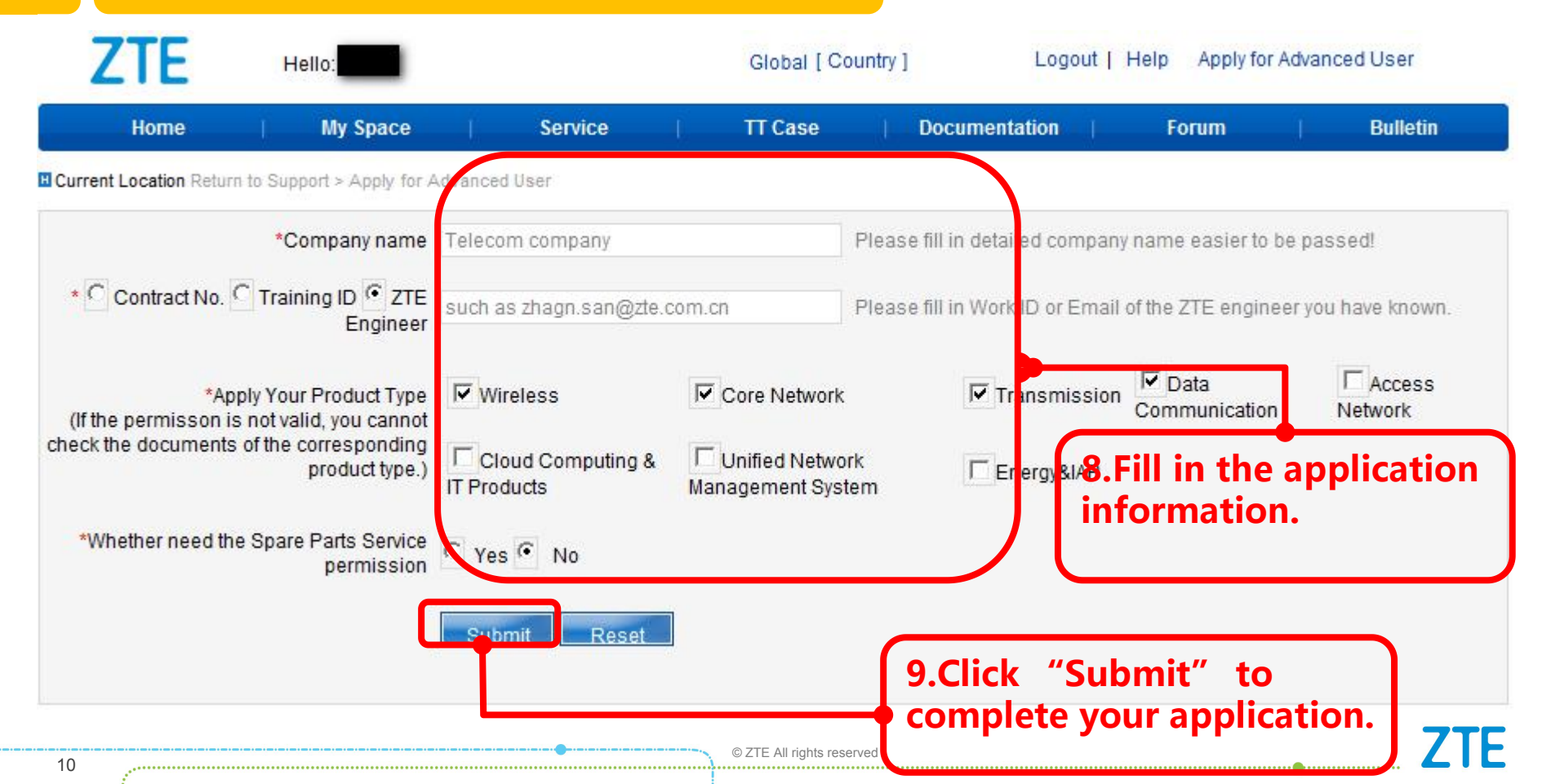

#### **Explanations**:

| Items                            | Explanations                                                                                                    | Examples                                                                  |
|----------------------------------|----------------------------------------------------------------------------------------------------|---------------------------------------------------------------------------|
| Company name                     | Your company name                                                                                                  | /                                                                         |
| Contract No.                     | Facilities purchase contract No. signed between your company and ZTE.                                              | /                                                                         |
| Training No.                     | Training No. assigned to participate in ZTE training                                                               | 16IUWRB30101                                                              |
| ZTE Engineer                     | ZTE engineer's ID or e-mail address you have known                                                                 | zhang.san@zte.com.cn                                                      |
| Product Type of<br>Documentation | The type of the product you want to know                                                                           | If you want to know some information about BBU , please choose Wireless . |
| Spare Part Service<br>Permission | You can apply for this item only if your company has signed a contract with ZTE on purchasing spare parts service. | /                                                                         |

.....

# 2.Apply for an Advanced User

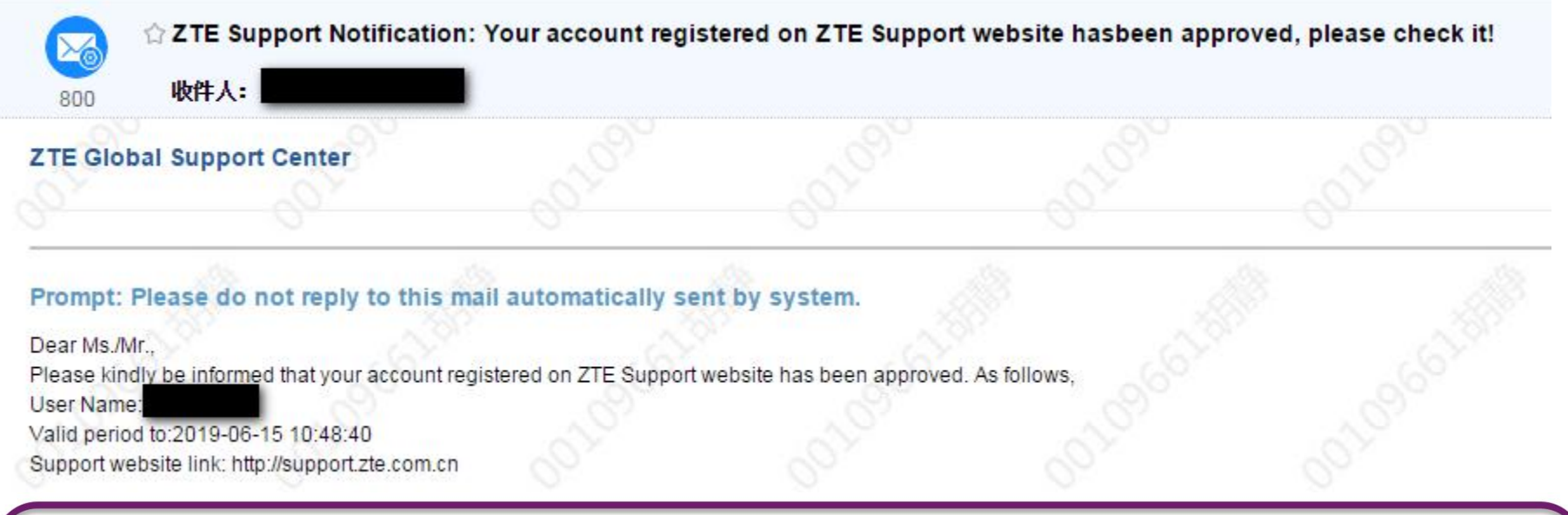

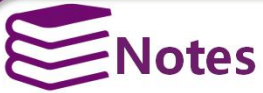

Your account as ZTE advanced user for the next 2 years is confirmed when you receive an email notification, and you could get further permissions on support website.

## **3.Apply for More Permissions**

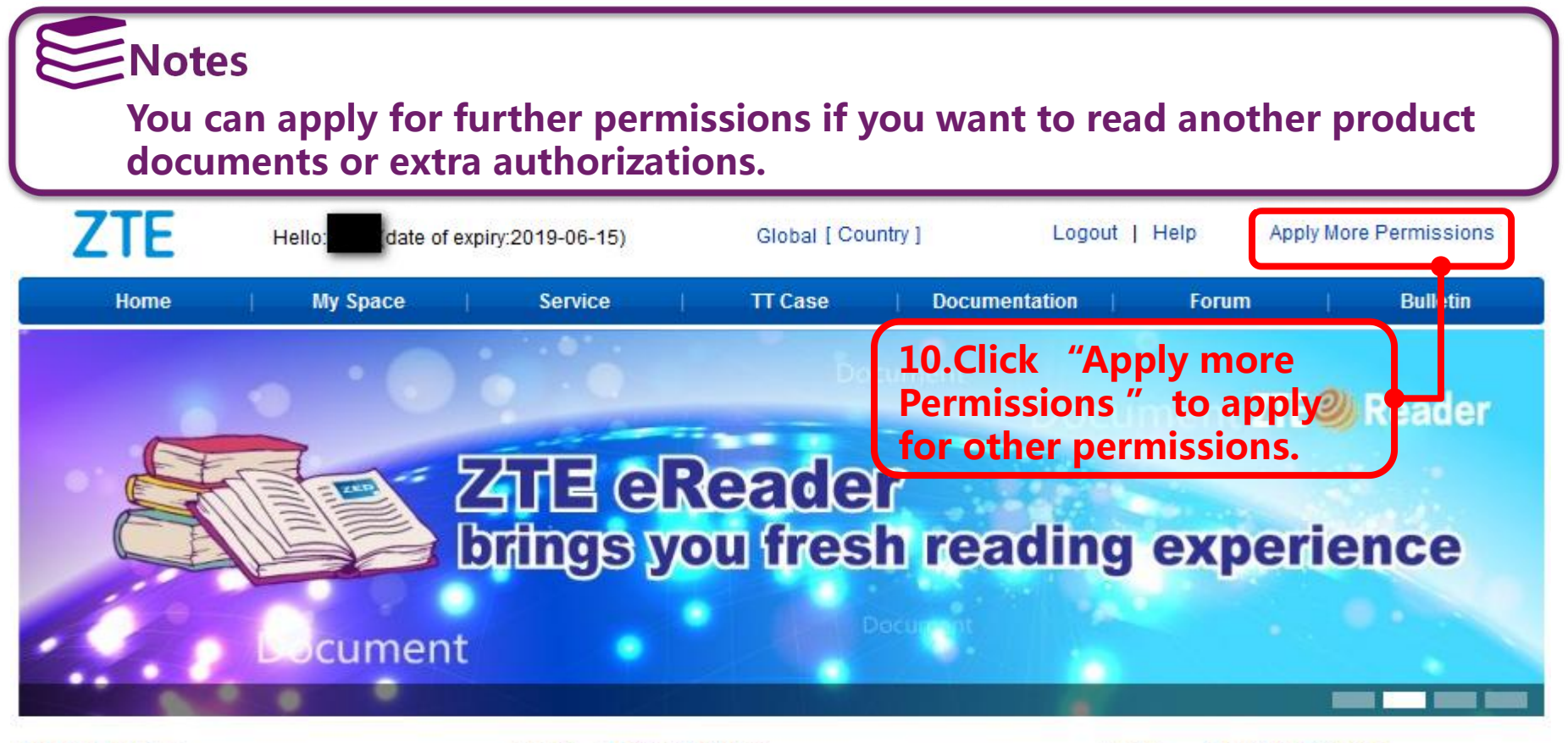

# **3.Apply for More Permissions**

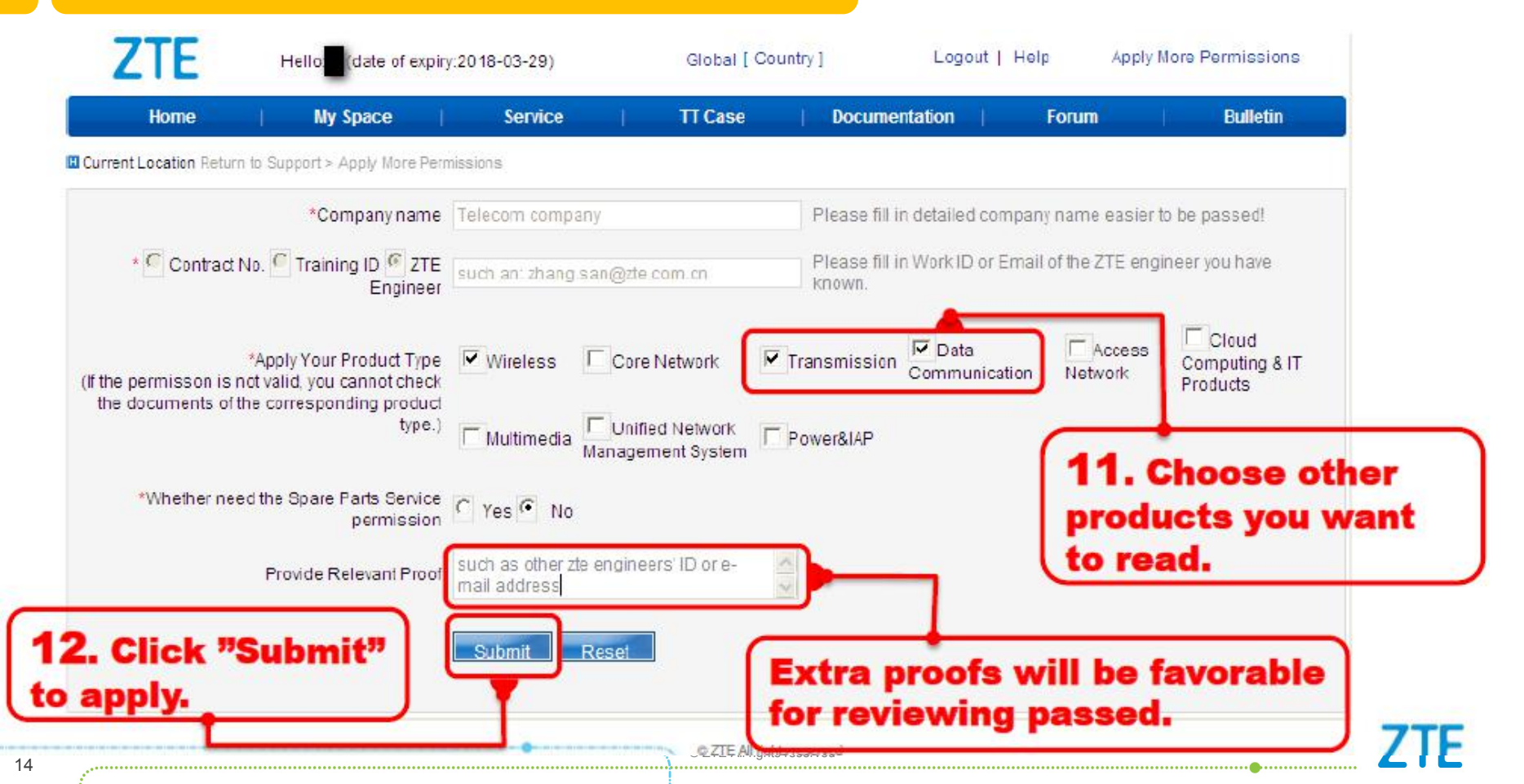

## **3.Apply for More Permissions**

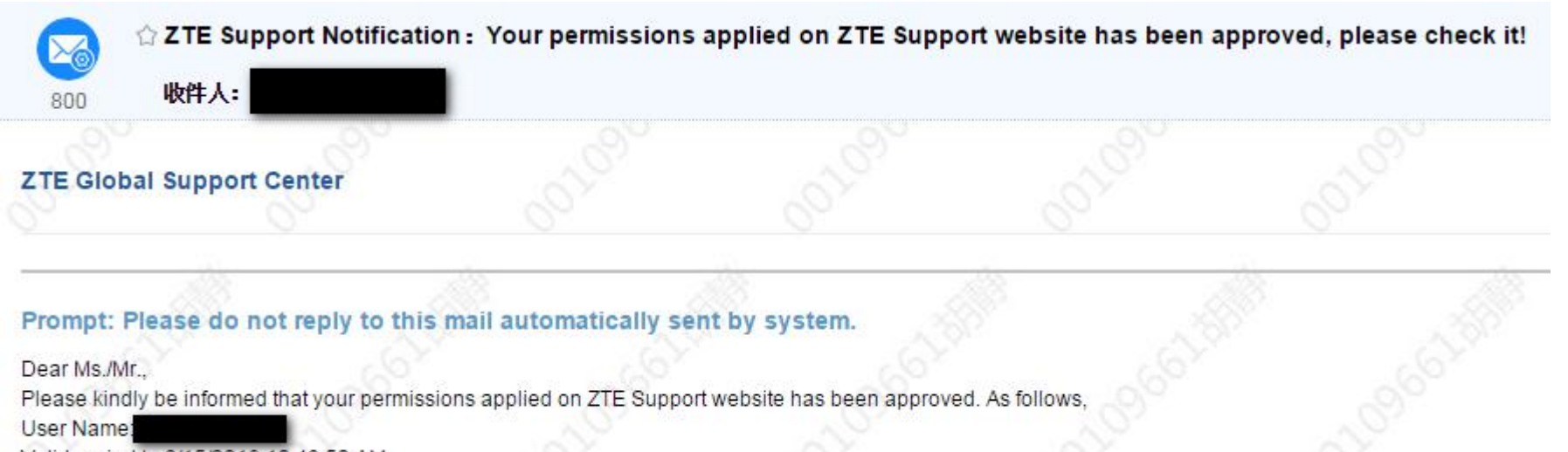

Valid period to:6/15/2019 10:48:50 AM

Support website link: http://support.zte.com.cn

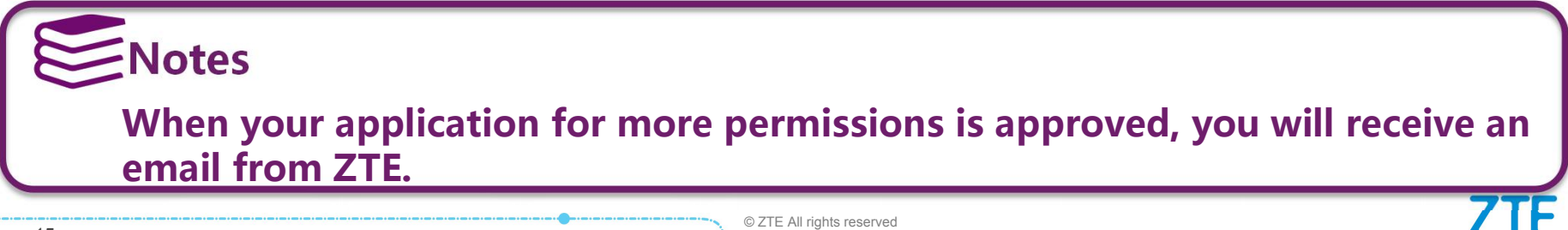

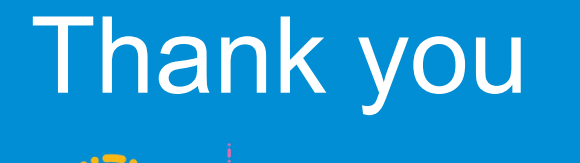

#### Leading 5G Innovations .....